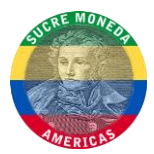

### WALLET AND MASTERNODE CONFIGURATION

If you already have a new empty SUCR address for your masternode jump to step 4.

1) Make a new SUCR address by entering a label for example: Masternode\_01 and pressing the "Ask a payment" button.

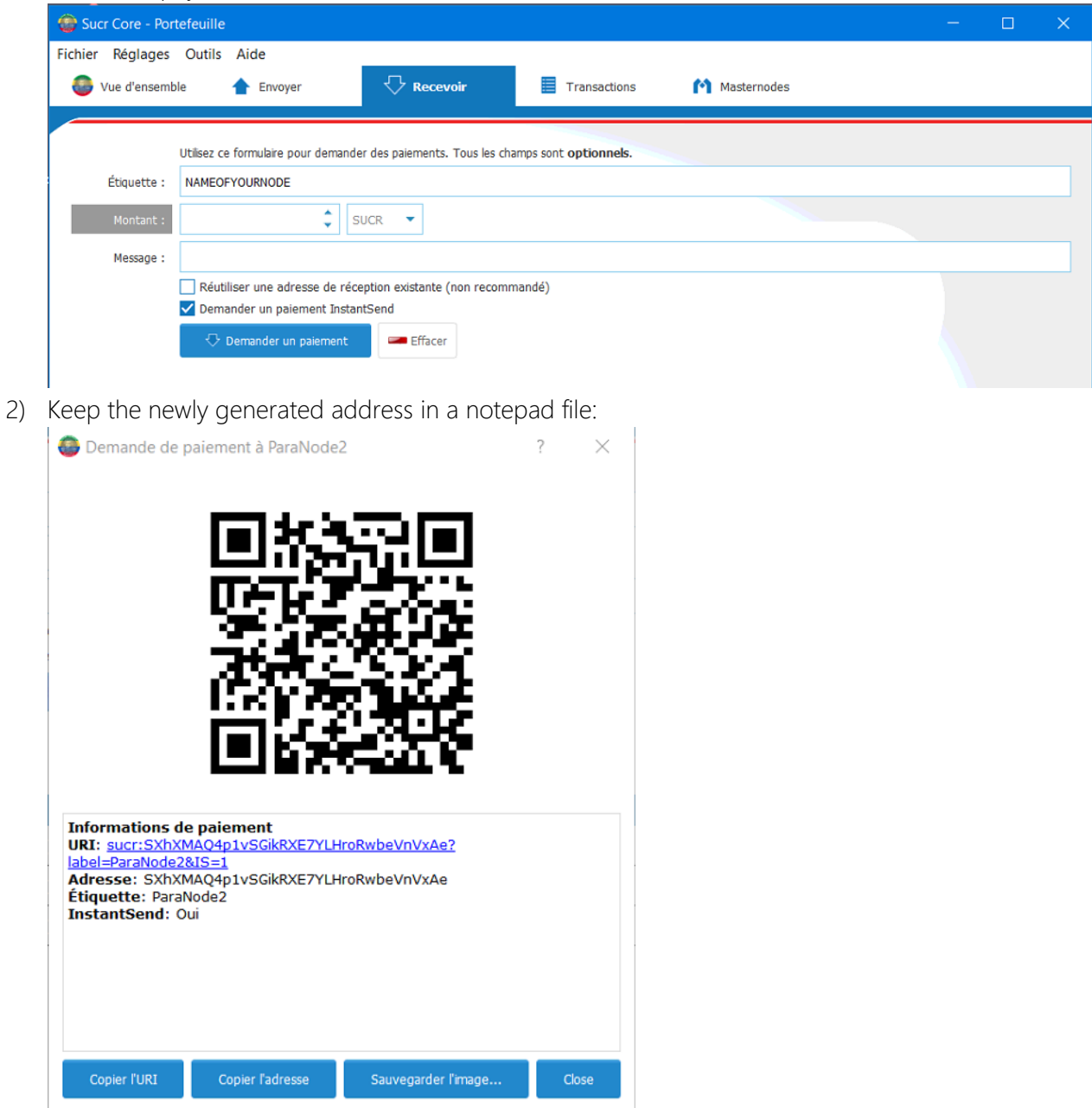

(You can get this window by double-clicking the entry below)

Sucre-Windows VPS Masternode Guide.docx Page 1 of 6 30.12.2017

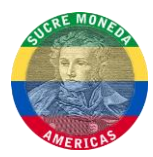

| Date                                                            | Étiquette                                  | Message          | Montant (SUCR)  |  |
|-----------------------------------------------------------------|--------------------------------------------|------------------|-----------------|--|
| 28.12.2017 18:25                                                | ParaNode2                                  | (pas de message) | (aucun montant) |  |
| 26.12.2017 23:07                                                | ParaNode                                   | (pas de message) | (aucun montant) |  |
| 26.12.2017 23:02                                                | 5.12.2017 23:02 ParaSucre (pas de message) |                  | (aucun montant) |  |
| Now you have to cond EVACTLY 1000.00 SLICP to that now address: |                                            |                  |                 |  |

- 3) Now you have to send EXACTLY 1000.00 SUCR to that new address:

   ✓
   29.12.2017 01:58

   Reçue avec
   <</td>
- 4) When you received your 1000 Sucre you can open the console by navigating to: Tools->Debug Console and type: masternode genkey

| Outils                           | Aide       |                   |    |  |  |
|----------------------------------|------------|-------------------|----|--|--|
| <ol> <li>Informations</li> </ol> |            |                   |    |  |  |
| 🛃 Console de débogage            |            |                   |    |  |  |
| 09:34:18                         | $\Diamond$ | masternode genkey |    |  |  |
| 09:34:18                         | ⊳          | JdpZApī           | RE |  |  |

#### Keep this masternode private key in the same notepad file

5) You can stay in the console and also type: masternode outputs

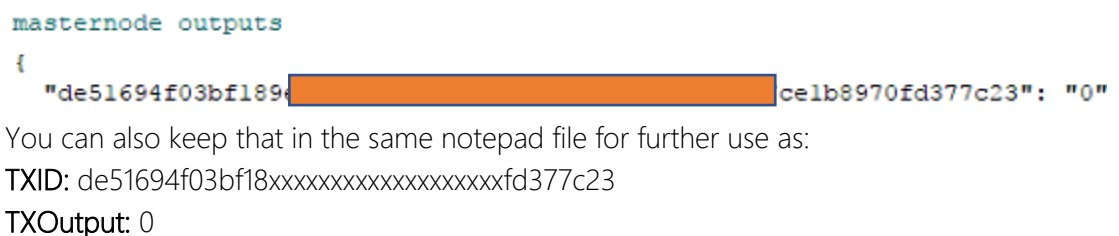

6) Now we're going to check your sucr.conf file, you can open It by navigating to : Tools->Open wallet configuration

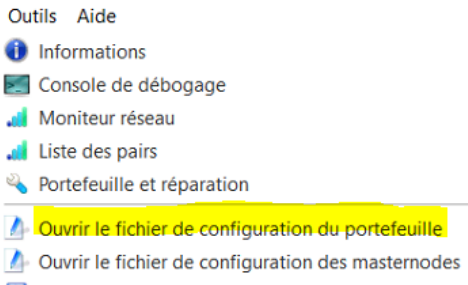

Afficher les sauvegardes automatiques

1 000.00000000

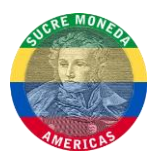

7) Your sucr.conf should look like this:

```
rpcuser=P4R4DiSi4C
rpcpassword=MyPasswordIsBad
rpcallowip=127.0.0.1
rpcport=9335
listen=1
server=1
maxconnections=256
logtimestamps=1
daemon=1
masternode=1
masternodeprivkey=PrivateKeyFromStep4
```

8) Now, let's check your masternode.conf:

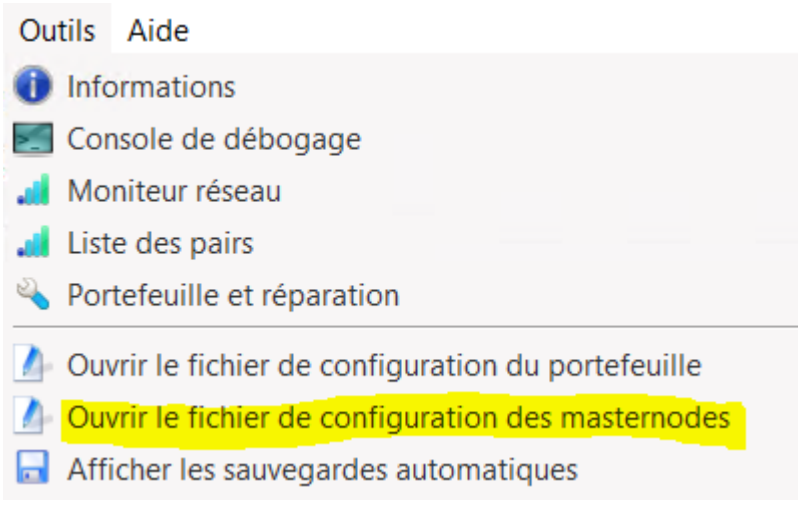

9) Your masternode.conf should have 1 line containing those information: NAME\_OF\_YOUR\_NODE IP\_OF\_YOUR\_VPS:9336 KEY\_FROM\_STEP\_4 TX\_ID\_FROM\_STEP\_5 TX\_OUTPUT\_FROM\_STEP\_5

```
For example:
```

ParaNode2 137.122.74.2:9336 JdpZApXXXXXXXX de51483459343453 0

- 10) Finally, I highly suggest you to encrypt your wallet !
  - Réglages Outils Aide
  - Chiffrer le portefeuille...
  - Changer la phrase de passe... Déverrouiller le portefeuille
- 11) Now, you can **totally exit** your wallet and jump to sentinel's download and configuration instructions available in the next page.

Sucre-Windows VPS Masternode Guide.docx Page 3 of 6 30.12.2017

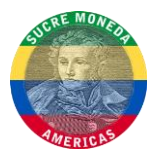

#### DOWNLOAD AND INSTALL SENTINEL

- 1) Download Sentinel for Windows here: https://mega.nz/#!psNwDApI!40pauWL8bxe-9NA0raa9bfwFyYbVZybqoVEISCqKSiY
- 2) Extract the archive, open: **sentinel.conf** and just make sure that **sucr\_conf** points to the right **SucreCore\sucr.conf** folder.

```
# specify path to sucr.conf or leave blank
# default is the same as SucreCore
sucr_conf=C:\Users\Administrator\AppData\Roaming\SucrCore\sucr.conf
# valid options are mainnet, testnet (default=mainnet)
network=mainnet
#network=testnet
```

# database connection details
db\_name=database/sentinel.db
db\_driver=sglite

- 3) You can now save the file. Start your Sucre wallet first and then run sentinel.exe.
- 4) When Sentinel opens, you can choose option 1 and head over to your wallet.

```
Using sentinel.conf: C:\Users\Administrator\Downloads\sentinel-win64-master\sent
inel.conf
Using sucr.conf: C:\Users\Administrator\AppData\Roaming\SucrCore\sucr.conf
Select an option:
1. Start sentinel
2. Fix wallet and masternode
Press 1 or 2. Sentinel will automatically start in 25s
```

5) In your wallet, open the "Masternodes" tab and AS SOON AS your wallet finished syncing you can select your masternode line and press "Start-alias":

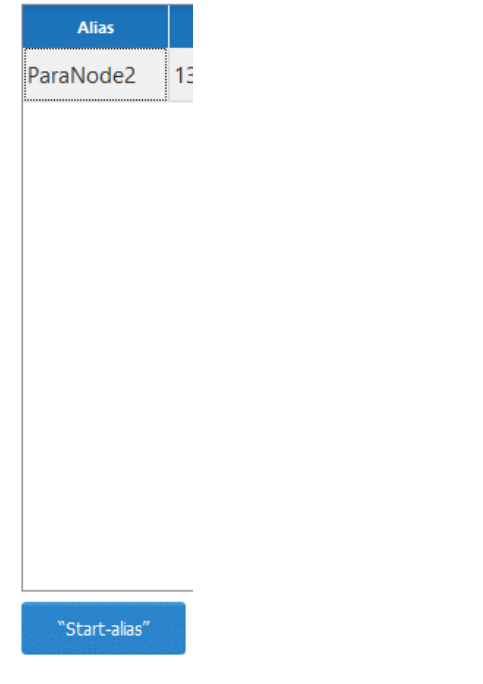

Sucre-Windows VPS Masternode Guide.docx Page 4 of 6 30.12.2017

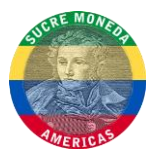

6) Let sentinel and your wallet alone for a good 15 minutes after starting the alias and this should be the "working" state result: (at the beggining it will have the status "Watchdog expired", IT'S NORMAL !!!)

| Alias                                                                                                    | Adresse                                                                 | Protocole      | État                  | Actif             | Dernière vérification |  |
|----------------------------------------------------------------------------------------------------|-------------------------------------------------------------------------|----------------|-----------------------|-------------------|-----------------------|--|
| ParaNode2                                                                                                    | 10111 1.1.1.1.1.1.1.1.1.1.1.1.1.1.1.1.1.                                | 70208          | ENABLED               | 01h:27m:37s       | 2017-12-29 09:04      |  |
| 2                                                                                                    | C:\Users\Administ                                                       | rator\Do       | ownloads\SUCRE-Sentir | el-x64\sentinel.e | xe 🗕 🗖 💙              |  |
| 1.conf<br>Using sucr.conf: C:\Users\Administrator\AppData\Roaming\SucrCore\sucr.conf<br>Select an option:<br>1. Start sentinel<br>2. Fix wallet and masternode |                                                                         |                |                       |                   |                       |  |
| Press 1 or 2. Sentinel will automatically start in 30s                                                                                                    |                                                                         |                |                       |                   |                       |  |
| 2017-12-2<br>2017-12-2                                                                                                    | runs every 1 minute<br>29 08:58 Running sent<br>29 08:59 Running sent   | tinel<br>tinel |                       |                   |                       |  |
| 2017-12-2<br>2017-12-2                                                                                                    | 29 09:00 Running sent<br>29 09:01 Running sent                          | tinel          |                       |                   |                       |  |
| 2017-12-2                                                                                                    | 29 09:02 Running sent<br>29 09:03 Running sent<br>29 09:04 Running sent | tinel          |                       |                   |                       |  |
| 2017-12-2<br>2017-12-2                                                                                                    | 29 09:05 Running sent<br>29 09:06 Running sent                          | tinel<br>tinel |                       |                   |                       |  |
|                                                                                                    | 29 09:07 Running sent<br>29 09:08 Running sent<br>29 09:09 Pupping sent | tinel<br>tinel |                       |                   |                       |  |
| 2017-12-2                                                                                                    | 29 09:11 Running sent<br>29 09:12 Running sent                          | tinel          |                       |                   |                       |  |
| 2017-12-2                                                                                                    | 9 09:13 Running sent                                                    | tinel          |                       |                   |                       |  |

7) You can also check the status of your masternode as an extra step, by opening your Debug Console and typing: masternode status If it says "Masternode successfully started" it means that you can wait the 15 minutes needed and that the status will change to enabled

| masternode status     |                       |     |
|-----------------------|-----------------------|-----|
| {                     |                       |     |
| "outpoint": "         |                       |     |
| 7c23-0",              |                       |     |
| "service": "          | <b>"</b> ,            |     |
| "payee": "            |                       | · , |
| "status": "Masternode | successfully started" |     |
| }                     |                       |     |

8) Your masternode should now be working, and you should start receiving rewards after 15h:

| • | Date             | Туре | Adresse / Étiquette | Montant (SUCR) |
|---|------------------|------|---------------------|----------------|
| 1 | 29.12.2017 04:31 | Miné | ➢ ParaNode          | 1.35000000     |
| • | 28.12.2017 18:48 | Miné | ≯ ParaNode          | 1.35000000     |

Sucre-Windows VPS Masternode Guide.docx Page 5 of 6 30.12.2017

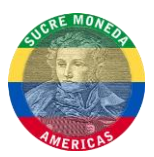

#### HELP

1) If you don't have the "masternodes" tab, please enable it in your settings:

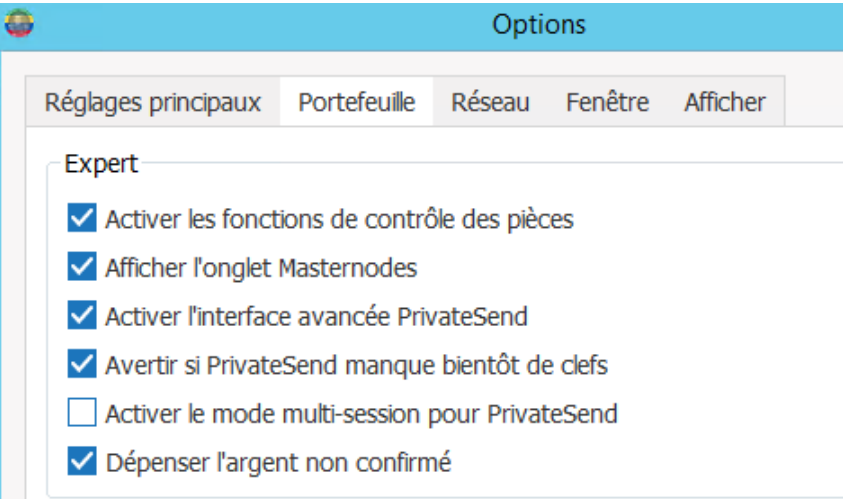

- 2) If you have followed all the steps and still get WATCHDOG\_EXPIRED when issuing "masternode status":
  - a. 1. Close the wallet
  - b. Delete all files inside "sucrconf" except for "wallet.dat" and "sucr.conf". Please make sure you don't delete wallet.dat! Backup it, for real, that's your coins!
  - c. Restart wallet, open sentinel-win64.exe, and let it sync!
  - d. Feedback
  - e. If it doesn't work, create an issue with detailed explanations
- 3) Sentinel's github: https://github.com/sucremoneda/sentinel-win64
- 4) Sucre's Discord: <u>https://discord.gg/79zenBs</u>